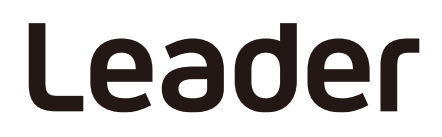

20250516 Manual v2 Software v1.1.0

# NDI<sup>®</sup> Checker

FS3580

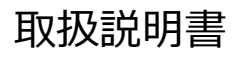

お買い上げいただきありがとうございます。 この取扱説明書をよくお読みのうえ、製品を安全にお使いください。

| 口八 |
|----|
|----|

| 1 | はじ            | めに.      |                             |
|---|---------------|----------|-----------------------------|
|   | 1.1           | 商標に      | ついて1                        |
| 2 | 仕椅            | <u>.</u> |                             |
|   | 2.1           | 概要       | 2                           |
|   | 2.2           | 特長       | 2                           |
|   | 2.3           | 規格       |                             |
|   | 2.3.1         | 動        | 的作環境3                       |
|   | 2.3.2         | 規        | 格3                          |
|   | 2.3.3         | 測        | 定対応ビデオフォーマット3               |
|   | 2.3.4         | Ľ        | 2 クチャー表示対応ビデオフォーマット3        |
|   | 2.3.5         | Ν        | DI ソースリスト表示4                |
|   | 2.3.6         | Ľ        | 2 クチャー簡易表示                  |
|   | 2.3.7         | Ν        | DI Video Frame Information4 |
|   | 2.3.8         | М        | leasured Information4       |
|   | 2.3.9         | イ        | イベントログ5                     |
|   | 2.3.1         | ) ブ      | プロダクトキー認証5                  |
| S | /击田           | 胆粉ニ      | <b>キ</b> での泣わ               |
| 5 | Т <u></u> СГ. |          |                             |
|   | 3.1           | 製品の      | 種類6                         |
|   | 3.2           | 準備       | 6                           |
|   | 3.2.1         | P        | C の用意6                      |
|   | 3.2.2         | 規        | 定ブラウザーの設定6                  |
|   | 3.2.3         | М        | IAC アドレスの確認7                |
|   | 3.3           | セット      | アップ (正規版)9                  |
|   | 3.3.1         | 製        | とこの購入9                      |
|   | 3.3.2         | ĪĒ       | 思規版のインストール                  |
|   | 3.3.3         | ĪĒ       | - 規版の起動17                   |
|   | 3.4           | セット      | アップ (動作確認版)20               |
|   | 3.4.1         | 動        | り作確認版のインストール                |
|   | 3.4.2         | 動        | り作確認版の起動                    |
|   | 3.5           | NDI チ    | ·ェッカーの終了                    |
|   | 3.6           | NDI チ    | ェッカーの更新                     |
| 4 | 测定            | •        | 31                          |
| т |               |          |                             |
|   | 4.1           | 測定手      | 順                           |
|   | 4.2           | 測定画      | 面の説明32                      |
|   | 4.2.1         | Ν        | DI Video Frame Information  |
|   | 4.2.2         | М        | leasured Information        |
|   | 4.2.3         | イ        | イベントログ (正規版のみ)              |
|   | 4.2.4         | ^        | リレプ画面                       |

| 5 リリースノート |
|-----------|
|-----------|

## 1 はじめに

このたびは、リーダー電子株式会社の製品をご利用いただきまして、誠にありがとうございます。製品を 安全にご使用いただくため、ご使用前に本取扱説明書を最後までお読みいただき、製品の正しい使い方を ご理解の上、ご使用ください。

本取扱説明書をご覧になっても使い方がよくわからない場合は、取扱説明書の裏表紙に記載されている本社またはお近くの営業所までお問い合わせください。

## 1.1 商標について

NDI<sup>®</sup>は Vizrt NDI AB 社の登録商標です。 そのほか、記載されている会社名および各商品名は、各社の商標または登録商標です。

## 2 仕様

## 2.1 概要

本製品は映像伝送プロトコル NDI の測定、監視を行うための Windows ソフトウェアです。本製品を用いて NDI 製品や NDI システムの検証、ライブ制作時の NDI 信号の監視とイベントのロギングを行うことができます。

## 2.2 特長

### ネットワーク内の NDI ソースの監視

ネットワークに存在する NDI Sender をリアルタイムにリスト形式で確認することができます。ネットワーク内に意図しない NDI Sender が追加され、本来必要とする信号のためのネットワークの帯域を圧迫する可能性がないかを監視できます。

## ビデオフォーマットの表示

NDI で信号を送受信する際には、ビデオ、オーディオ、メタデータ、タリーそれぞれを、フレームと呼ば れる単位でまとめて送受信します。NDI チェッカーでは、このうちビデオフレームに含まれているビデオ フォーマットを表示し、意図していないフォーマット設定になっていないかを確認することができます。

#### 受信したビデオフレーム数の表示

1 秒間に受信したビデオフレーム数を表示します。目視では認識が難しいフレームドロップを数値で確認 することができます。

#### ビットレートの表示

NDI で使用しているビットレートを理論値ではなく実測値で表示します。

#### イベントログ

測定監視中に起きたイベントをロギングし、過去に起きた状態変化をさかのぼって確認できます。また、 イベントログを CSV 出力することにより、現場にいない技術者に何が起きていたかを伝えることができ ます。

## 2.3 規格

| Windows 11 64bit版 (Version 23H2 以降)       |
|-------------------------------------------|
| 80GB以上                                    |
| Intel Core(TM) i5-1135G7 相当以上             |
| 16GB 以上                                   |
| 1920×1080 推奨                              |
| Google Chrome (Version 131.0.6778.265 以降) |
| Microsoft Edge (Version 135.0.3179.98 以降) |
| 1Gbps 以上の帯域を推奨                            |
| TCP 1337、TCP 8080                         |
| Windows Subsystem for Linux               |
|                                           |

## 2.3.2 規格

| NDI 規格    | HB (High Bandwidth)、NDI HX        |
|-----------|-----------------------------------|
| NDI バージョン | NDI 4、5、6、NDI HX 2、3              |
| HX コーデック  | H.264 (*1)                        |
| IP プロトコル  | IPv4 Unicast (UDP, TCP, RUDP)(*2) |

\*1 H.265 は非対応です。

- \*2 IPv6 は非対応です。 Multipath-TCP、Multicast は非対応です。 NDI Group は非対応です。
- 2.3.3 測定対応ビデオフォーマット

ピクチャー表示以外の測定については、以下のフォーマットに対応しています。

| 対応解像度     | 3840×2160 以下 |
|-----------|--------------|
| 対応フレーム周波数 | 60Hz 以下      |

## 2.3.4 ピクチャー表示対応ビデオフォーマット

「測定対応ビデオフォーマット」のうち、以下に示すフォーマットはピクチャー表示にも対応していま す。UYVY 以外はピクチャーを表示できませんが、ピクチャー以外の測定は可能です。また、ピクチャー 表示はアルファチャンネルと HDR には対応していません。

| カラーシステム     | 量子化精度 | ピクセル格納方式 | FourCC | イメージ      | フレーム (フィールド) 周波数           |
|-------------|-------|----------|--------|-----------|----------------------------|
| YCbCr 4:2:2 | 8bit  | Packed   | UYVY   | 3840×2160 | 60/59.94/50/30/29.97/25 /P |
|             |       |          |        | 1920×1080 | 60/59.94/50/30/29.97/25 /P |
|             |       |          |        |           | 60/59.94/50 /I             |

2.3.5 NDI ソースリスト表示

ネットワークに存在する NDI Sender のデバイス名とソース名をリスト形式で表示します。このリストに 表示されたソース名をクリックすると、その信号の受信と測定を開始します。

- \* NDI Sender のソース数が 100 件程度まで増えると、リストの末尾が表示されない既知の問題があります。
- 2.3.6 ピクチャー簡易表示

「ピクチャー表示対応ビデオフォーマット」に示したフォーマットの信号に限り、NDI ソースリストで選択された信号のピクチャー簡易表示を行います。本機能は測定したいソースの確認機能です。信号の画素数とフレーム周波数を落として圧縮しており、映像品質の確認には適しておりません。

2.3.7 NDI Video Frame Information

NDI ソースリストで選択した信号の NDI ビデオフレームに含まれる、以下のビデオフォーマット情報を 表示します。また、各情報にその解釈も併せて表示します。

- Resolution
- Framerate (Numerator / Denominator)
- FourCC
- Frame format type
- Aspect Ratio

## 2.3.8 Measured Information

NDI ソースリストで選択した信号について、以下の測定情報を表示します。

| Sta                        | tus                                   | 信号の状態を表示します。                             |  |  |
|----------------------------|---------------------------------------|------------------------------------------|--|--|
|                            | Invalid Product Key: {詳細}             | プロダクトキーが無効です。{詳細}にエラーコードやその理             |  |  |
|                            |                                       | 由が表示されます。                                |  |  |
|                            | No Video Stream                       | NDI の Video フレームが届いていません。                |  |  |
|                            | Detected                              | NDI の信号を検出しています。                         |  |  |
|                            | Picture is not implemented for this F | ourCC                                    |  |  |
|                            |                                       | 現在受信中の Video Format の FourCC はピクチャー非対応   |  |  |
|                            |                                       | です。ピクチャーは表示されません。                        |  |  |
|                            | Frame drop detected: {ドロップ数}          | {ドロップ数}フレームのフレームドロップを検出しました。             |  |  |
|                            |                                       | フレームドロップの値はジッターの影響を考慮し、フレーム              |  |  |
|                            |                                       | レートの値に対して Received Frames Per Second が満た |  |  |
|                            |                                       | なかったうえで、次の1秒でその足りない分が補われなかっ              |  |  |
|                            |                                       | た場合に足りない数を計上します。                         |  |  |
| Received Frames per second |                                       | 直近の1秒間に受信したビデオフレーム数を表示します。               |  |  |
|                            |                                       | NDI のソフトウエア処理においては必ず 1 フレーム単位で           |  |  |
|                            |                                       | 取得され、サブフレームでのデータの取得は不可能であるた              |  |  |
|                            |                                       | め、この値は整数値となります。フレームレートとは異なる              |  |  |
|                            |                                       | 値です。                                     |  |  |
| Bitı                       | rate                                  | 実際に受信で使用しているビットレートを表示します。この              |  |  |
|                            |                                       | ビットレート値には、NDI のビデオ信号だけでなく、オーデ            |  |  |
|                            |                                       | ィオ やメタデータ、制御信号が含まれます。                    |  |  |
|                            |                                       |                                          |  |  |

2.3.9 イベントログ

受信と測定を行っている信号に発生したイベントを表示します。

| Detected: {Format}                                        | {Format}での NDI の信号を検出しました。               |  |  |
|-----------------------------------------------------------|------------------------------------------|--|--|
| No Video Stream                                           | NDI の信号が届かなくなりました。                       |  |  |
| Frame Drop Detected: {ドロップ数}                              | {ドロップ数}フレームのフレームドロップを検出しました。             |  |  |
|                                                           | ドロップの計算方法は「Measured Information」の Status |  |  |
|                                                           | のとおりです。                                  |  |  |
| Source Select Updated Device: "{デバイス名}", Source: "{ソース名}" |                                          |  |  |
|                                                           | 測定対象 NDI 信号を{デバイス名}の{ソース名}に変更しま          |  |  |
|                                                           | した。                                      |  |  |
| New Source was added. Device: {デバイ                        | ス名}, Source: {ソース名}                      |  |  |
|                                                           | 新たに{デバイス名}の{ソース名}の NDI Sender が見つか       |  |  |
|                                                           | りました。                                    |  |  |
| Source was removed. Device: {デバイス名}, Source: {ソース名}       |                                          |  |  |
|                                                           | ネットワークから{デバイス名}の{ソース名}の NDI              |  |  |
|                                                           | Sender がいなくなりました。                        |  |  |
| Eventlog cleared.                                         | イベントログがクリアされました。                         |  |  |

イベントログは最大 5000 件まで表示できます。5000 件を超えたイベントログは古いものから本製品の 内部に保存され、測定画面には表示されなくなります。表示件数と保存件数をあわせたログ最大件数は 10 万件 です。

ブラウザーの Download ボタンを押すと内部に保存されたイベントログを含めて CSV 形式で PC に保存 することができます。ブラウザー上のクリアボタンを押すと表示されているイベントログと、内部に保存 されているイベントログのすべてが削除されます。

2.3.10 プロダクトキー認証

| プロダクトキー認証の方法        | プロダクトキーによって製品が購入されたものかどうか認証                                        |
|---------------------|--------------------------------------------------------------------|
|                     | を行います。プロダクトキーの発行時には、使用する PC の                                      |
|                     | ネットワークカードの MAC アドレスを提出していただきま                                      |
|                     | す。 発行するプロダクトキーはこの MAC アドレスを持つネ                                     |
|                     | ットワークカードでのみ使用することができます。                                            |
| プロダクトキー認証のタイミング     | プロダクトキー認証は、本製品の起動時および起動から 24                                       |
|                     | 時間ごとに行います。認証に成功した場合は、本製品が利用                                        |
|                     | 可能になります。                                                           |
| プロダクトキー認証に失敗した場合の制限 | プロダクトキーの期限が切れた場合は認証に失敗し、過去に                                        |
|                     | 測定したイベントログの表示と CSV ダウンロード機能、ク                                      |
|                     | リア機能のみ利用可能です。プロダクトキーが期限切れ以外                                        |
|                     | の理由で認証に失敗する場合は起動しません。                                              |
| 動作確認版での機能制限         | プロダクトキー認証を行わない動作確認版では、以下の機能                                        |
|                     | を制限します。                                                            |
| イベントログ出力機能          | イベントログの内容を表示しません。すべて「The                                           |
|                     | eventlog feature is not available in the trial version.] $\succeq$ |
|                     | いう表示になります。                                                         |

## 3 使用開始までの流れ

## 3.1 製品の種類

NDI チェッカーには、以下に示す3つの種類があります。

いずれも買い切り型であるため、自動更新されません。期間終了後も継続して使用する場合は、新たに製品を購入してください。

| No. | 製品の種類      | 使用可能期間 | 費用 | 使用できる機能          |
|-----|------------|--------|----|------------------|
| 1   | 動作確認版      | 2 週間   | 無償 | イベントログを除く、すべての機能 |
| 2   | 正規版 (1 年版) | 1 年間   | 有償 | すべての機能           |
| 3   | 正規版 (3 年版) | 3 年間   | 有償 | すべての機能           |

## 3.2 準備

## 3.2.1 PC の用意

Windows 11 およびブラウザー (Google Chrome または Microsoft Edge) がインストールされた PC を ご用意ください。

そのほか、動作環境についての詳細は「2.3.1 動作環境」を参照してください。

## 3.2.2 規定ブラウザーの設定

NDI チェッカーは PC の既定ブラウザーに設定されているブラウザーで開きます。 既定ブラウザーが Google Chrome または Microsoft Edge でない場合は、以下の手順で Google Chrome または Microsoft Edge に変更してください。

設定 > アプリ > 既定のアプリ > Google Chrome > 既定値に設定 設定 > アプリ > 既定のアプリ > Microsoft Edge > 既定値に設定

| ← 設定                                                |                                       | - 🗆 X    |
|-----------------------------------------------------|---------------------------------------|----------|
| ם-אוע קאליא                                         | アプリ › 既定のアプリ › Google Chrome          |          |
| 設定の検索 Q                                             | Google Chrome を既定ブラウザーにする             | ✓ 既定値に設定 |
| <ul> <li>त +- 4</li> <li>⇒ 2274</li> </ul>          | 既定のファイルの種類または既定のリンクの種類を設定します<br>.htm  |          |
| 移 Bluetooth とデバイス                                   | Google Chrome<br>Chrome HTML Document | ß        |
| <ul> <li>ネットワークと1フターネット</li> <li>/ 個人用設定</li> </ul> | .html                                 |          |
| <ul> <li>アプリ</li> <li>アカウント</li> </ul>              | Google Chrome<br>Chrome HTML Document | Ø        |

## 3.2.3 MAC アドレスの確認

本製品は MAC アドレスと紐づけて使用するため、使用する PC の MAC アドレスを確認する必要があります。以下の手順で確認してください。

### 1 「スタートボタン」>「設定」>「ネットワークとインターネット」の順にクリックします。

| ← 設定              |                                            |   | - 0 X                 |
|-------------------|--------------------------------------------|---|-----------------------|
| ם-אעלילד          | ホーム                                        |   |                       |
| 設定の検索の            | PC                                         | Ģ | <b>イ−サネット</b><br>接続済み |
|                   | PC<br>名前の変更                                | 8 | Windows Update        |
| I <b>↑</b>        |                                            |   | 最終チェック日時: 19 分前       |
| <b>)</b> 5774     |                                            |   |                       |
| ଃ Bluetooth とデバイス |                                            |   | オフライン                 |
| マネットワークとインターネット   | Microsoft アカウントにすべて集約                      |   |                       |
| 🥖 個人用設定           | サインインすると、お気に入りの Microsoft アプリをデバイスに接続できます。 |   |                       |
| 📑 עיליק           | 📲 🌆 🥵 🗢 💁 🕸                                |   |                       |
| - アカウント           | サインイン                                      |   |                       |
| 時刻と言語             |                                            |   |                       |
| 🏋 アクセシビリティ        | 世想の記事                                      |   |                       |
| 🕡 プライバシーとセキュリティ   | 推奨の設定                                      |   |                       |
| Ø Windows Update  | ALLANDOLEARE BRINCHICTIVERAL               |   |                       |
|                   | 日付と時刻                                      |   | >                     |
|                   | <b>0</b>                                   |   |                       |

#### 2 「ネットワークの詳細設定」をクリックします。

| ← 設定                                                |                                                               | - 0 ×          |
|-----------------------------------------------------|---------------------------------------------------------------|----------------|
| ם-האע דמלטא                                         | ネットワークとインターネット                                                |                |
| 設定の検索 Q                                             | Wi-Fi<br>接続、既知のネットワークの管理、従量制課金接続                              | 77 • >         |
| ホ−ム                                                 | 【 <b>イーサネット</b><br>認証、IP 設定とDNS 設定、従量制課金接続                    | >              |
| ■ システム<br>8 Bluetooth とデバイス                         | <ul> <li>VPN<br/>追加、接続、管理</li> </ul>                          | >              |
| <ul> <li>ネットワークとインターネット</li> <li>個人用設定</li> </ul>   | (y) モバイル ホットスポット<br>インターネット接続を共有する                            | <i>†</i> 7 ● > |
| <ul> <li>アブリ</li> <li>アカリ</li> </ul>                |                                                               | <i>†</i> 7 ● > |
| <ul> <li>アガランド</li> <li>(3) 時刻と言語</li> </ul>        | プロキシ Wi-Fi およびイーサネット接続向けプロキシ サーバー                             | >              |
| <ul> <li>アクセシビリティ</li> <li>ブライバシーとセキュリティ</li> </ul> | <ul> <li>ダイヤルアップ</li> <li>ダイヤルアップ インターネット接続をセットアップ</li> </ul> | >              |
| Windows Update                                      | ネットワークの詳細設定<br>すべてのネットワーク アダプターを表示、ネットワークのリセット                | >              |
|                                                     | L                                                             |                |

3 「ハードウェアと接続のプロパティ」をクリックします。

| ← 設定                                                            | -                                                                                        |          |
|-----------------------------------------------------------------|------------------------------------------------------------------------------------------|----------|
| ם-אללת אול-ם                                                    | ネットワークとインターネット > <b>ネットワークの詳細設定</b><br><sup>ネットワーク アダプター</sup>                           |          |
| 設定の検索 Q                                                         | Gigabit Ethernet 無効にする                                                                   | <b>`</b> |
| <ul> <li>☆ ホーム</li> <li>■ システム</li> </ul>                       | <ul> <li>Bluetooth ネットワーク接続</li> <li>Bluetooth Device (Personal Area Network)</li> </ul> | ~        |
| <ul> <li>8 Bluetooth とデバイス</li> <li>▼ ネットワークとインターネット</li> </ul> | Wi-Fi<br>未接続   Intel(R) Wi-Fi                                                            | •        |
| ✔ 個人用設定                                                         | その他の設定                                                                                   |          |
| <ul><li>アカウント</li></ul>                                         | 共有の詳細設定<br>ネットワークの検出と共有の設定を変更する                                                          | >        |
| <ul> <li>時刻と言語</li> <li>アクセシビリティ</li> </ul>                     | データ使用状況                                                                                  | >        |
| <ul> <li>ブライバシーとセキュリティ</li> <li>Windows Update</li> </ul>       | ハードウェアと接続のプロパティ                                                                          | >        |
| Vindows opuate                                                  | ネットワークのリセット<br>すべてのネットワーク アダプターを出荷時の設定にリセットする                                            | >        |
|                                                                 | すべてのネットワーク アダブターを出荷時の設定にリセットする                                                           | >        |

## 4 NDI チェッカーで使用するポートの MAC アドレスを確認します。

この画面では、「名前」ごとにポートのプロパティが表示されます。 「イーサネット」の欄の「物理アドレス (MAC)」を確認してください。 (「イーサネット」の表記は環境によって異なる場合があります)

| ← 設定               |                    |                                    | -   | × |
|--------------------|--------------------|------------------------------------|-----|---|
| • ם-אג דאל-ם       | ·· > ハードウェアと       | 接続のプロパティ                           |     |   |
|                    | 名前:                | イーサネット                             | ⊐ピ- |   |
| 設定の検索 へ            | 説明:                | Gigabit Ethernet                   |     |   |
|                    | 物理アドレス (MAC):      | 00:00:00:00:00                     |     |   |
|                    | 状態:                | 操作可能                               |     |   |
|                    | 最大転送単位:            | 1500                               |     |   |
| システム               | リンク速度 (送受信):       | 1000/1000 (Mbps)                   |     | 1 |
| 8 Bluetooth とデバイス  | DHCP 有効:           | はい                                 |     |   |
|                    | DHCP サーバー:         | 0.0.0.0                            |     |   |
| ┃ 💎 ネットワークとインターネット | DHCP リース取得:        | 2025年2月7日 8:58:00                  |     |   |
| / 伊丁田初史            | DHCP リースの有効期限:     | 2025年2月9日 8:58:00                  |     |   |
| 🥖 1回入用設定           | IPv4 アドレス:         | 0.0.0.0                            |     |   |
| 📑 アプリ              | IPv6 アドレス:         | 0000:0000:0000:0000:0000:0000:0000 |     |   |
|                    | IPv4 デフォルト ゲートウェイ: | 0.0.0.0                            |     |   |
| アカワント              | IPv6 デフォルト ゲートウェイ: |                                    |     |   |
| 時刻と言語              | DNS サーバー:          | 0.0.0.0 (非暗号化)                     |     |   |
|                    | DNS FXイン名:         |                                    |     |   |
| 🏋 アクセシビリティ         | DNS 接続のサノイックス:     |                                    |     |   |
| 🗊 プライバシーとヤキュリティ    | DNS 検索サノイツクス一覧:    |                                    |     |   |
| •                  | イツトリーク名:           | イツトワーク                             |     |   |
| 😌 Windows Update   | イットワークのカテコリ:       |                                    |     |   |
|                    | 按続 (IPv4/IPv6):    | 按続済み ローカル イットリーク                   |     |   |
|                    |                    |                                    |     |   |
|                    | 名前:                | ローカル エリア接続* 1                      |     |   |

## 3.3 セットアップ(正規版)

NDI チェッカーの正規版を使用するには、以下の手順に従って設定してください。

| 正規版       |   |               |   |           |   |      |
|-----------|---|---------------|---|-----------|---|------|
| 製品購入      | > | 正規版<br>インストール | > | 正規版<br>起動 | > | 使用開始 |
| プロダクトキー入手 |   | プロダクトキー配置     |   |           |   |      |

## 3.3.1 製品の購入

製品は Web サイトから購入します。以下の手順で購入してください。

#### 1 Web サイトの「購入」から「販売代理店一覧」をクリックします。

Web サイト: https://ndi-checker.leader.co.jp/

## 2 販売代理店を選択し、正規版を購入します。

購入方法は販売代理店の指示に従ってください。 正規版を購入すると、以下のような2つのファイルからなる、プロダクトキーが送付されます。

license\_\*\*\*\*.key public\_key\_\*\*\*\*.pem

## 3.3.2 正規版のインストール

NDI チェッカーの正規版は、Web サイトからダウンロードおよびインストールします。 以下の手順でインストールしてください。 なお、インストールには PC がインターネットに接続されていることが必要です。

1 Web サイトの「製品」から、正規版の「Version \*.\*.\* ダウンロード」をクリックします。

Web サイト: https://ndi-checker.leader.co.jp/

#### 2 ファイルを保存します。

ZIP 形式のファイルが保存されます。

NDI Checker Installer v.\*.\*.zip

### 3 ZIP ファイルを解凍します。

ZIP ファイルを解凍すると、以下のように複数のファイルが展開されます。 これらすべてのファイルを同じ階層に配置してください。

```
NDI Checker Installer v.*.*.*.exe
NDI Checker Installer v.*.*.*-1.bin
:
NDI Checker Installer v.*.*.*-n.bin
```

## 4 EXE ファイルを実行します。

「NDI Checker Installer v.\*.\*.\*.exe」を実行してください。

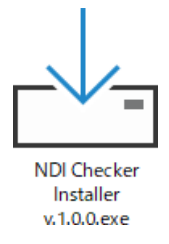

5 セットアップに使用する言語を選択してから、「OK」をクリックします。

| セットア | ップに使用する言語の選択 ×          |
|------|-------------------------|
|      | インストール中に利用する言語を選んでください。 |
|      | 日本語~                    |
|      | OK キャンセル                |
|      |                         |

## 6 使用許諾契約書に同意してから、「次へ」をクリックします。

使用許諾契約書は、URL をクリックして確認してください。

| ー NDI Checker v.1.0.0-rc6b セットアップ                                          | - | □ ×              |
|----------------------------------------------------------------------------|---|------------------|
| 使用許諾契約への同意<br>インストールを続行するには使用許諾契約に同意してください。                                |   | (a)              |
| 使用許諾契約書を表示: <u>https://ndi-checker.leader.co.jp/license_agreement.html</u> |   |                  |
| <ul> <li>○ 同意する</li> <li>○ 同意しない</li> </ul>                                |   |                  |
|                                                                            |   |                  |
|                                                                            |   |                  |
|                                                                            |   |                  |
|                                                                            |   |                  |
|                                                                            |   |                  |
|                                                                            |   |                  |
|                                                                            |   | الاحليد لأحد علم |
|                                                                            |   | キャンセル            |

## 7 注意事項を確認してから、「次へ」をクリックします。

「次へ」をクリックすると、自動で Windows の機能を有効化します。

これらの機能がすでに有効化されている場合、この画面は表示されません。「手順 11」以降を参照してください。

|                                                                         | -   |      | ×                |
|-------------------------------------------------------------------------|-----|------|------------------|
| <b>インストールの前に</b><br>以下の注意事項をお読みください。                                    |     |      |                  |
| NDI チェッカーの動作に必要な以下のWindowsの機能を有効化し                                      | ます。 |      |                  |
| - Windows Subsystem for Linux<br>- Hyper-V または Virtual Machine Platform |     |      |                  |
| 次で有効化を行います。有効化後に再起動が必要になるため、作う<br>ルを保存しておいてください。                        | 業中0 | ロファイ | ,                |
|                                                                         |     |      |                  |
|                                                                         |     |      |                  |
|                                                                         |     |      |                  |
| 戻る個 太へM                                                                 |     | キャン  | л <del>и</del> л |

## 8 「はい」をクリックします。

「はい」をクリックすると、PCの再起動を行います。

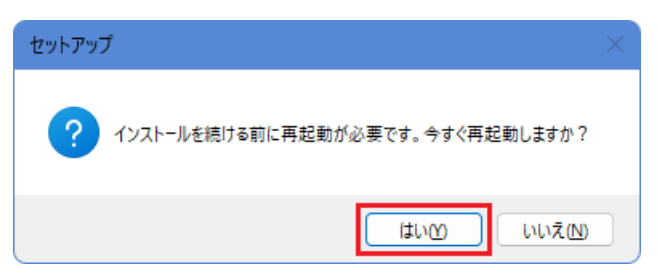

9 セットアップに使用する言語を選択してから、「OK」をクリックします。

| セットアッ | ップに使用する言語の選択 ×          |  |
|-------|-------------------------|--|
|       | インストール中に利用する言語を選んでください。 |  |
|       | 日本語~                    |  |
|       | OK キャンセル                |  |

10 使用許諾契約書に同意してから、「次へ」をクリックします。

| ー NDI Checker v.1.0.0-rc6b セットアップ                                                             | _ |       | ×    |
|-----------------------------------------------------------------------------------------------|---|-------|------|
| 使用許諾契約への同意<br>インストールを続行するには使用許諾契約に同意してください。                                                   |   |       | (in) |
| 使用許諾契約書を表示: <u>https://ndi-checker.leader.co.jp/license_agreement.html</u><br>回意する<br>つ 同意しない |   |       |      |
| <u>次への</u>                                                                                    | 0 | ++>>t | 2.16 |

11 必要に応じて追加タスクにチェックを入れてから、「次へ」をクリックします。

「アイコンを追加する」にチェックを入れると、デスクトップに NDI チェッカーのショートカットが 作成されます。

| 👍 NDI Checker v.1.0.0-rc6b セットアップ                   | - | □ ×   |
|-----------------------------------------------------|---|-------|
| <b>追加タスクの選択</b><br>実行する追加タスクを選択してください。              |   | ()    |
| NDI Checker インストール時に実行する追加タスクを選択して、「次へ」をクリックしてください。 |   |       |
| アイコンを追加する:                                          |   |       |
|                                                     |   |       |
| 戻る個次へ別                                              |   | キャンセル |

- 12 NDI チェッカーを起動するときのユーザー名とパスワードを入力してから、「次へ」をクリックしま す。
  - ユーザー名とパスワードは、半角英数字64文字以内で設定してください。

| La NDI Checker v.1.0.0-rc6b セットアップ                               | -  |     | ×  |
|------------------------------------------------------------------|----|-----|----|
| NDI Checker ロ <b>グイン設定</b><br>ブラウザでのログイン時に要求するユーザー名とパスワードを設定します。 |    | (   |    |
| 以下に必要な情報を入力してください。                                               |    |     |    |
| ユーザー名:<br>leader                                                 |    |     |    |
| パスワード:                                                           |    |     |    |
| •••••                                                            |    |     |    |
|                                                                  |    |     |    |
|                                                                  |    |     |    |
|                                                                  |    |     |    |
|                                                                  |    |     |    |
|                                                                  |    |     |    |
|                                                                  |    |     |    |
|                                                                  |    |     |    |
| 戻る個 次へ(                                                          | U) | キャン | ยน |

13 注意事項を確認してから、「次へ」をクリックします。

| 📥 NDI Checker v.1.0.0-rc6b セットアップ                                                    | —                |           | ×  |
|--------------------------------------------------------------------------------------|------------------|-----------|----|
| インストールの前に<br>WSLの設定ファイルについて                                                          |                  |           |    |
| 本製品はWSLを使用します。セットアップの際に、本製品が動作す<br>の設定ファイルである%UserProfile%¥.wslconfigを上書きします         | するように'<br>す。     | WSL       |    |
| WSLをご使用いただいていない方はこのまま続行ください。                                                         |                  |           |    |
| すでに.wslconfigを使ってWSLをご使用中の方は、必ず現在の語<br>ックアップしてから次へ進んでください。続行すると現在の.wslconfi<br>われます。 | 安定ファイ)<br>igの設定; | しをバ<br>が失 |    |
| 戻る(B) 次·                                                                             | $\mathbb{N}$     | キャン       | セル |

## 14 「インストール」をクリックします。

「インストール」をクリックすると、インストールを開始します。

| ー NDI Checker v.1.0.0-rc6b セットアップ                        | -  |     | ×     |
|----------------------------------------------------------|----|-----|-------|
| インストール準備完了<br>ご使用のコンピュータへ NDI Checker をインストールする準備ができました。 |    |     | (HOM) |
| インストールを続行するには「インストール」をクリックしてください。                        |    |     |       |
|                                                          |    |     |       |
|                                                          |    |     |       |
|                                                          |    |     |       |
|                                                          |    |     |       |
|                                                          |    |     |       |
|                                                          |    |     |       |
|                                                          |    |     |       |
|                                                          |    |     |       |
|                                                          |    |     |       |
| 戻る個 インストー                                                | μŒ | キャン | ten 🛛 |

### 15 プロダクトキーを指定の場所に配置してから、「次へ」をクリックします。

プロダクトキーは2つあり、製品を購入したときに送付されるメールに添付されています。

以下2つのファイル

license\_\*\*\*\*.key public\_key\_\*\*\*\*.pem

を指定の場所

C: ¥Program Files ¥leader ¥FS3580\_NDI-Checker ¥Product Key File

に配置してください。

以前に正規版を使用したことがある場合は、この場所に古いプロダクトキーが置かれています。この ときは古いプロダクトキーを削除してから新しいものを配置してください。

|                                                                 | × |
|-----------------------------------------------------------------|---|
| 重要な手順<br>プロダクトキーファイルの配置について                                     |   |
| 次のフォルダに事前に配布されたプロダクトキーを配置してください:                                |   |
| C: ¥Program Files ¥leader ¥FS3580_NDI-Checker ¥Product Key File |   |
| 古いプロダクトキーが残っている場合は削除してください。                                     |   |
| 配置が完了したあとにNDI Checkerを起動してください。                                 |   |
|                                                                 |   |
|                                                                 |   |
|                                                                 |   |
|                                                                 |   |
| <u>沐へ</u>                                                       |   |

## 16 「完了」をクリックします。

「NDI Checker を実行する」にチェックを入れると、「完了」をクリックした後に NDI チェッカーが 起動します。

| 占 NDI Checker v.1.0.0-rc6b セットアッ | ブ — □ ×                                                                                                    |
|----------------------------------|----------------------------------------------------------------------------------------------------|
| (IION)                           | NDI Checker セットアップウィザードの完了<br>ご使用のコンピューターに NDI Checker がセットアップされました。 アプリケーショ<br>ンを実行するにはインストールされたショートカットを選択してください。<br>セットアップを終了するには「完了」をクリックしてください。<br>✓ NDI Checker を実行する |
|                                  | 完了佢                                                                                                    |

## 3.3.3 正規版の起動

以下の手順で NDI チェッカーの正規版を起動します。

## 1 「NDI Checker v.\*.\*.\*」を実行します。

デスクトップのアイコン、またはスタートメニューから実行します。

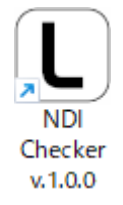

## 2 「OK」をクリックします。

NDI チェッカーの有効期限が表示されます。

| Info | ×                        |
|------|--------------------------|
| 1    | プロダクトキーの有効期限: 2025-02-06 |
|      | ОК                       |

「OK」をクリックすると、プロダクトキーの認証を行います。

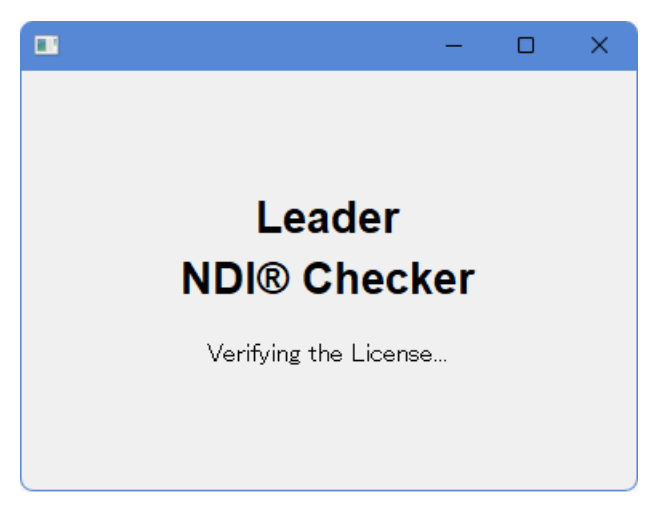

認証に成功すると以下の画面に変わり、ブラウザーが起動します。

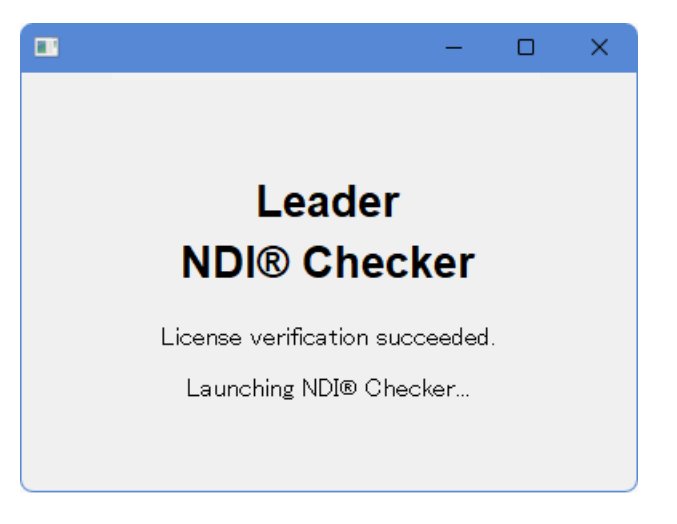

#### エラー表示 (有効なプロダクトキーが見つからない場合)

有効なプロダクトキーが見つからない場合はエラーメッセージが表示され、「OK」をクリックすると NDI チェッカーが終了します。プロダクトキーが指定の場所に置かれていることを確認してから、再 起動してください。

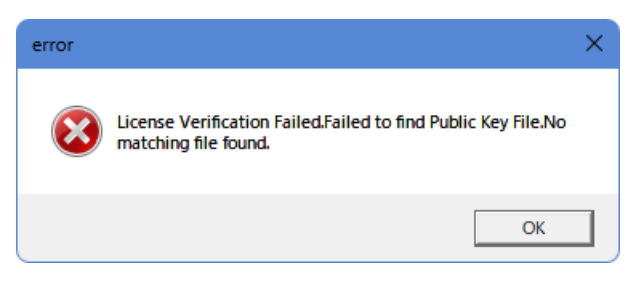

#### エラー表示 (有効期限が切れている場合)

有効期限が切れている場合はエラーメッセージが表示されます。

「OK」をクリックすると NDI チェッカーが起動しますが、イベントログの閲覧とダウンロードのみが可能で、測定はできません。

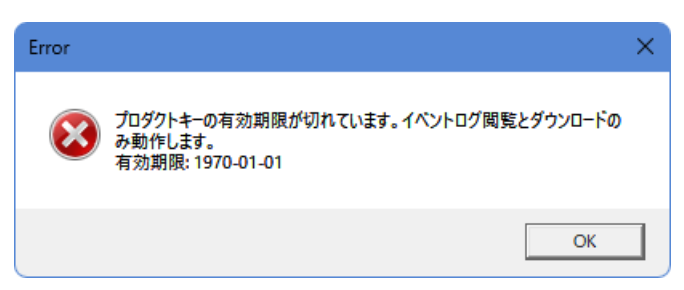

#### 注意表示

プロダクトキーの有効期限が残り 90 日、60 日、30 日になると、以下のようなメッセージが表示されます。「OK」をクリックするとブラウザーが起動し、通常どおり使用できます。

| Warning |                                                                           | × |
|---------|---------------------------------------------------------------------------|---|
| À       | プロダクトキーの有効期限が30日以内になりました。有効期限がすぎると本<br>製品を使用できなくなります。<br>有効期限: 2025-02-06 |   |
|         | ОК                                                                        |   |

## 3 ユーザー名とパスワードを入力してから、「ログイン」をクリックします。

ユーザー名とパスワードは、インストール時に設定したものを使用します。 これらを忘れた場合は、インストールからやり直してください。このとき、NDIチェッカーのアンイ ンストールは不要です。

| ログイン<br>http://127. | 0.0.1:8080 |
|---------------------|------------|
| ユーザー名               | leader     |
| パスワード               |            |
|                     | ログイン キャンセル |

以下の画面が表示されたら準備完了です。NDI 信号を入力して測定を開始できます。

| V NDI® Checker X       | +                 |                   |                            | - • ×                      |
|------------------------|-------------------|-------------------|----------------------------|----------------------------|
| ← → ♂ ⋒ ⊙ 127.0.0.1:80 | 80                |                   |                            | \$8 ☆ £2   ● :             |
|                        |                   | Leader NDI® Ch    | ecker                      |                            |
| Source List            |                   |                   |                            |                            |
|                        | NDI Video         | Frame Information | Meas                       | sured Information          |
|                        | Resolution        |                   | Status                     |                            |
|                        | Framerate         |                   | Received Frames per second |                            |
|                        | FourCC            |                   | Bitrate                    |                            |
|                        | Frame format type |                   |                            |                            |
|                        | Aspect Ratio      |                   |                            |                            |
|                        | No ↓ Time         | Device            | Source                     | Information Clear Download |
|                        |                   |                   |                            |                            |
|                        |                   |                   |                            |                            |
|                        |                   |                   |                            |                            |

## 3.4 セットアップ (動作確認版)

NDI チェッカーの動作確認版を使用するには、以下の手順に従って設定してください。

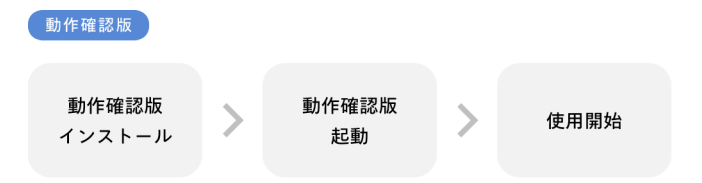

## 3.4.1 動作確認版のインストール

NDI チェッカーの動作確認版は、Web サイトからダウンロードおよびインストールします。 以下の手順でインストールしてください。 なお、インストールには PC がインターネットに接続されていることが必要です。

1 Web サイトの「製品」から、動作確認版の「Version \*.\*.\* ダウンロード」をクリックします。

Web サイト: https://ndi-checker.leader.co.jp/

## 2 ファイルを保存します。

ZIP 形式のファイルが保存されます。

NDI Checker Trial Version Installer v.\*.\*.zip

### 3 ZIP ファイルを解凍します。

ZIP ファイルを解凍すると、以下のように複数のファイルが展開されます。 これらすべてのファイルを同じ階層に配置してください。

```
NDI Checker Trial Version Installer v.*.*.*.exe
NDI Checker Trial Version Installer v.*.*.*-1.bin
:
```

NDI Checker Trial Version Installer v.\*.\*.-n.bin

## 4 EXE ファイルを実行します。

「NDI Checker Trial Version Installer v.\*.\*.\*.exe」を実行してください。

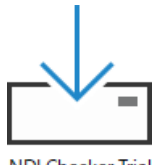

NDI Checker Trial Version Installer v.1.1.0.exe 5 セットアップに使用する言語を選択してから、「OK」をクリックします。

| セットア | yブに使用する言語の選択 ×          |
|------|-------------------------|
|      | インストール中に利用する言語を選んでください。 |
|      | 日本語                     |
|      |                         |

## 6 使用許諾契約書に同意してから、「次へ」をクリックします。

使用許諾契約書は、URL をクリックして確認してください。

| 📥 NDI Checker v.1.0.0-rc6b セットアップ                                                    | _ |       |
|--------------------------------------------------------------------------------------|---|-------|
| 使用許諾契約への同意<br>インストールを続行するには使用許諾契約に同意してください。                                          |   | Co    |
| 使用許諾契約書を表示: <u>https://ndi-checker.leader.co.jp/license_agreement.html</u><br>・ 回意する |   |       |
| ○同意しない                                                                               |   |       |
|                                                                                      |   |       |
|                                                                                      |   |       |
|                                                                                      |   |       |
| (次へ                                                                                  | N | キャンセル |

## 7 注意事項を確認してから、「次へ」をクリックします。

「次へ」をクリックすると、自動で Windows の機能を有効化します。 これらの機能がすでに有効化されている場合、この画面は表示されません。「手順 11」以降を参照し てください。

| La NDI Checker v.1.0.0-rc6b セットアップ                                      | -           |      | ×    |
|-------------------------------------------------------------------------|-------------|------|------|
| <b>インストールの前に</b><br>以下の注意事項をお読みください。                                    |             | (.   | (P)  |
| NDI チェッカーの動作に必要な以下のWindowsの機能を有効                                        | 効化します。      |      |      |
| - Windows Subsystem for Linux<br>- Hyper-V または Virtual Machine Platform |             |      |      |
| 次で有効化を行います。有効化後に再起動が必要になるた<br>ルを保存しておいてください。                            | め、作業中の      | りファイ |      |
|                                                                         |             |      |      |
|                                                                         |             |      |      |
|                                                                         |             |      |      |
| 戻る個                                                                     | <u>次へ</u> 図 | キャント | לווש |

## 8 「はい」をクリックします。

「はい」をクリックすると、PCの再起動を行います。

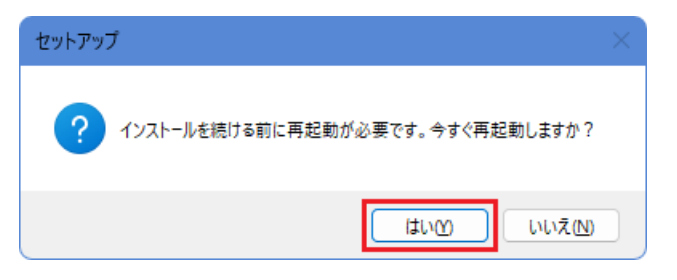

9 セットアップに使用する言語を選択してから、「OK」をクリックします。

| セットアッ | ップに使用する言語の選択            | × |
|-------|-------------------------|---|
|       | インストール中に利用する言語を選んでください。 |   |
|       | 日本語                     | ~ |
|       | <u>ок</u> **>±и         |   |

10 使用許諾契約書に同意してから、「次へ」をクリックします。

|                                                                            | - |     | ×     |
|----------------------------------------------------------------------------|---|-----|-------|
| 使用許諾契約への同意<br>インストールを続行するには使用許諾契約に同意してください。                                |   |     | (loo) |
| 使用許諾契約書を表示: <u>https://ndi-checker.leader.co.jp/license_agreement.html</u> |   |     |       |
| <ul> <li>○同意する</li> <li>○同意しない</li> </ul>                                  |   |     |       |
|                                                                            |   |     |       |
|                                                                            |   |     |       |
|                                                                            |   |     |       |
|                                                                            |   |     |       |
|                                                                            |   |     |       |
|                                                                            |   |     |       |
|                                                                            |   |     |       |
| (水へ)                                                                       | N | ++V | tu I  |

## 11 必要に応じて追加タスクにチェックを入れてから、「次へ」をクリックします。

「アイコンを追加する」にチェックを入れると、デスクトップに NDI チェッカーのショートカットが 作成されます。

| La NDI Checker v.1.0.0-rc6b セットアップ                  | — |      | ×     |
|-----------------------------------------------------|---|------|-------|
| 追加タスクの選択<br>実行する追加タスクを選択してください。                     |   |      | Co    |
| NDI Checker インストール時に実行する追加タスクを選択して、「次へ」をクリックしてください。 |   |      |       |
| アイコンを追加する:                                          |   |      |       |
| 戻る個次への                                              |   | ++12 | ten I |

12 NDI チェッカーを起動するときのユーザー名とパスワードを入力してから、「次へ」をクリックしま す。

ユーザー名とパスワードは、半角 64 文字以内で設定してください。

| NDI Checker v.1.0.0-rc6b セットアップ                                  | -        |       |
|------------------------------------------------------------------|----------|-------|
| NDI Checker ロ <b>グイン設定</b><br>ブラウザでのログイン時に要求するユーザー名とパスワードを設定します。 |          | (I)   |
| 以下に必要な情報を入力してください。                                               |          |       |
| ユーザー名:<br>leader                                                 |          |       |
| パスワード:                                                           |          |       |
|                                                                  |          |       |
|                                                                  |          |       |
|                                                                  |          |       |
|                                                                  |          |       |
| 戻る <b>(</b> ) 次/                                                 | <u>\</u> | キャンセル |

## 13 MAC アドレスを入力してから、「次へ」をクリックします。

MAC アドレスの確認は「3.2.3 MAC アドレスの確認」を参照してください。

| - NDI Checker v.1.0.0-rc8a セットアップ                                                     | —    |    | ×     |
|---------------------------------------------------------------------------------------|------|----|-------|
| NDI Checker Macアドレス設定<br>動作確認版で使用するネットワークインターフェイスのMacアドレスを入力してください。確認プ<br>明書をご参照ください。 | 5法は取 | 扱説 | (IIO) |
| 例 00-00-5E-00-53-FF または 00:00:5E:00:53:FF                                             |      |    |       |
| Macアドレス:<br>00-00-00-00-00                                                            |      |    |       |
|                                                                                       |      |    |       |
|                                                                                       |      |    |       |
|                                                                                       |      |    |       |
|                                                                                       |      |    |       |
|                                                                                       |      |    |       |
|                                                                                       |      |    |       |
|                                                                                       |      |    |       |
|                                                                                       |      |    |       |
| 戻る(B) 次へ(M)                                                                           |      | キャ | 2211  |

14 注意事項を確認してから、「次へ」をクリックします。

| 👆 NDI Checker v.1.0.0-rc6b セットアップ                                                    | _                |           | ×  |
|--------------------------------------------------------------------------------------|------------------|-----------|----|
| インストールの前に<br>WSLの設定ファイルについて                                                          |                  |           |    |
| 本製品はWSLを使用します。セットアップの際に、本製品が動作す<br>の設定ファイルである%UserProfile%¥.wslconfigを上書きします         | するようにい<br>す。     | NSL       |    |
| WSLをご使用いただいていない方はこのまま続行ください。                                                         |                  |           |    |
| すでに.wslconfigを使ってWSLをご使用中の方は、必ず現在の話<br>ックアップしてから次へ進んでください。続行すると現在の.wslconfi<br>われます。 | ど定ファイ)<br> gの設定が | lをバ<br>が失 |    |
| 戻る(8) 次/                                                                             | 2                | キャン       | セル |

## 15 「インストール」をクリックします。

「インストール」をクリックすると、インストールを開始します。

| ー NDI Checker v.1.0.0-rc6b セットアップ                        | -  |     | ×     |
|----------------------------------------------------------|----|-----|-------|
| インストール準備完了<br>ご使用のコンピュータへ NDI Checker をインストールする準備ができました。 |    |     | (100) |
| インストールを続行するには「インストール」をクリックしてください。                        |    |     |       |
|                                                          |    |     |       |
|                                                          |    |     |       |
|                                                          |    |     |       |
|                                                          |    |     |       |
|                                                          |    |     |       |
|                                                          |    |     |       |
|                                                          |    |     |       |
|                                                          |    |     |       |
|                                                          |    |     |       |
| 戻る(1) インストー                                              | μD | キャン | ren 🛛 |

## 16 「完了」をクリックします。

「NDI Checker を実行する」にチェックを入れると、「完了」をクリックした後に NDI チェッカーが 起動します。

| 占 NDI Checker v.1.0.0-rc6b セットアッ | ブ — □ ×                                                                                                    |
|----------------------------------|----------------------------------------------------------------------------------------------------|
| (IION)                           | NDI Checker セットアップウィザードの完了<br>ご使用のコンピューターに NDI Checker がセットアップされました。 アプリケーショ<br>ンを実行するにはインストールされたショートカットを選択してください。<br>セットアップを終了するには「完了」をクリックしてください。<br>✓ NDI Checker を実行する |
|                                  | 完了佢                                                                                                    |

## 3.4.2 動作確認版の起動

以下の手順で NDI チェッカーの動作確認版を起動します。

## 1 「NDI Checker Trial Version v\*.\*.\*」を実行します。

デスクトップのアイコン、またはスタートメニューから実行します。

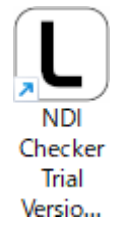

#### 2 「OK」をクリックします。

動作確認版はインストールしてから2週間の使用期限があり、その有効期限が表示されます。

| Info        | ×             |
|-------------|---------------|
| 10ダクトキーの有効期 | 限: 2025-02-06 |
|             | ОК            |

「OK」をクリックすると、有効期限の認証を行います。

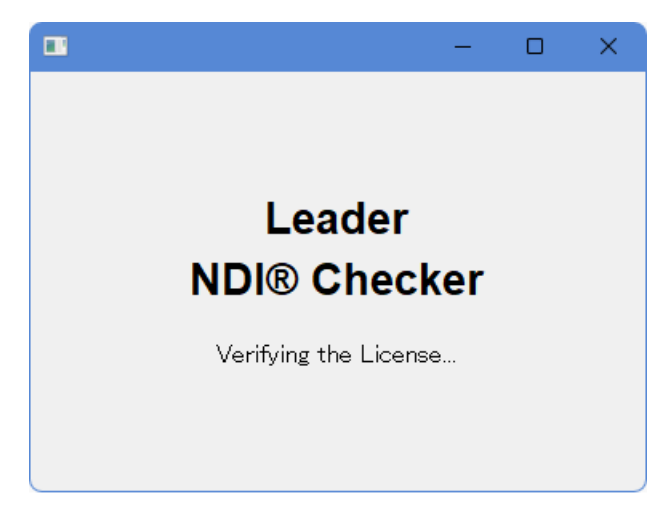

認証に成功すると以下の画面が表示され、ブラウザーが起動します。

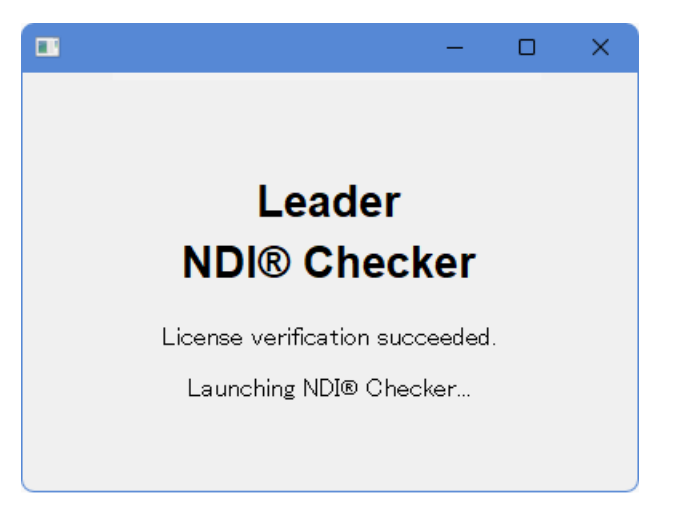

#### エラー表示

2 週間の有効期限が切れている場合は、エラーメッセージが表示されます。 「OK」をクリックすると NDI チェッカーが起動しますが、測定はできません。

| Error | ×                                                                   |  |
|-------|---------------------------------------------------------------------|--|
| 8     | プロダクトキーの有効期限が切れています。イベントログ閲覧とダウンロードの<br>み動作します。<br>有効期限: 1970-01-01 |  |
|       | OK                                                                  |  |

3 ユーザー名とパスワードを入力してから、「ログイン」をクリックします。

ユーザー名とパスワードは、インストール時に設定したものを使用します。 これらを忘れた場合は、インストールからやり直してください。このとき、NDIチェッカーのアンイ ンストールは不要です。

| ログイン<br>http://127. | 0.0.1:8080 |
|---------------------|------------|
| ユーザー名               | leader     |
| パスワード               |            |
|                     | ログイン キャンセル |

以下の画面が表示されたら準備完了です。NDI 信号を入力して測定を開始できます。

動作確認版ではイベントログ機能が使用できませんが、その他の機能は正規版と同様に使用できます。

| NDI® Checker ×         | +               |               |                |         |                        | - 🗆 X                                                            |
|------------------------|-----------------|---------------|----------------|---------|------------------------|------------------------------------------------------------------|
| ← → C @ 0 127.0.0.1:80 | 80              |               |                |         |                        | \$g ☆ Ď   ● :                                                    |
|                        |                 |               | Leader         | NDI® Ch | ecker                  |                                                                  |
| Source List            |                 |               |                |         |                        |                                                                  |
|                        |                 |               |                |         |                        |                                                                  |
|                        |                 | NDI Video Fra | me Information |         |                        | Measured Information                                             |
|                        | Resolutio       | n             |                |         | Status                 |                                                                  |
|                        | Framerat        |               |                |         | Received Frames per se | cond                                                             |
|                        | FourCC          |               |                |         | Bitrate                |                                                                  |
|                        | Frame for       | rmat type     |                |         |                        |                                                                  |
|                        | Aspect R        | atio          |                |         |                        |                                                                  |
|                        | No $\downarrow$ | Time          | Device         |         | Source                 | Information Clear Download                                       |
|                        |                 |               |                |         |                        | The eventlog feature is not available in the evaluation version. |
|                        |                 |               |                |         |                        |                                                                  |
|                        |                 |               |                |         |                        |                                                                  |

## 3.5 NDI チェッカーの終了

NDI チェッカーを起動すると画面右下のシステム トレイにアイコンが表示され、右クリックでメニューを表示できます。

NDI チェッカーは PC に常駐するため、ブラウザーを閉じただけでは終了しません。 NDI チェッカーを終了するには、「Exit NDI<sup>®</sup> Checker」をクリックしてください。 (「Exit NDI<sup>®</sup> Checker」をクリックしても、ブラウザーは閉じません)

また、ブラウザーを閉じた状態から NDI チェッカーを再起動するには、「Open in Browser」をクリック してください。「NDI Checker v.\*.\*.\*」を実行すると二重起動となり、エラーとなります。

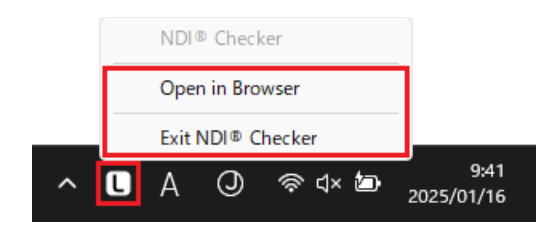

3.6 NDI チェッカーの更新

#### 動作確認版から正規版への変更

動作確認版をお使いの方が正規版を使用したい場合は、以下の手順で手続きを行ってください。

- 1 MAC アドレスの確認
- 2 製品の購入
- 3 動作確認版のアンインストール
- 4 正規版のインストール
- 5 NDI チェッカーの起動

#### 正規版から正規版への更新

正規版をお使いの方が引き続き正規版を使用したい場合は、以下の手順で手続きを行ってください。

- 1 MAC アドレスの確認
- 2 製品の購入
- 3 正規版のインストール (\*1)
- 4 NDI チェッカーの起動
- \*1 プロダクトキーを配置する際は、それまで使用していたプロダクトキーを削除してください。

#### PC の変更

使用する PC を変更したい場合は、Web サイトからお問い合わせください。

Web サイト: https://ndi-checker.leader.co.jp/

## 4 測定

## 4.1 測定手順

## 1 PC に NDI 信号を入力します。

NDI 信号を入力すると、「Source List」にデバイス名とソース名の一覧が表示されます。

| V Di® Checker ×                             | +         |                      |                             |          |                          | - • ×                                                       |
|---------------------------------------------|-----------|----------------------|-----------------------------|----------|--------------------------|-------------------------------------------------------------|
| ← → ♂ ⋒ ⊙ 127.0.0.1:808                     | 30        |                      |                             |          |                          | 월 ☆ D   노 ● :                                               |
|                                             | ç.        |                      | Leader                      | NDI® Ch  | ecker                    | 0                                                           |
| Source List                                 |           |                      |                             |          |                          |                                                             |
| Test Pattern<br>NDI-CHECKER<br>Test Pattern |           |                      |                             |          |                          |                                                             |
|                                             |           |                      |                             |          |                          |                                                             |
|                                             |           | NDI Video Fra        | me Information              |          | N                        | leasured Information                                        |
|                                             | Resolutio | n :                  |                             |          | Status                   |                                                             |
|                                             | Framerat  |                      |                             |          | Received Frames per seco | nd 0                                                        |
|                                             | FourCC    |                      |                             |          | Bitrate                  |                                                             |
|                                             | Frame for | rmat type _          |                             |          |                          |                                                             |
|                                             | Aspect R  | atio -               |                             |          |                          |                                                             |
|                                             | No ↓      | Time                 | Device                      |          | Source                   | Information Clear Download                                  |
|                                             |           |                      |                             |          |                          | Vew Source was added. Device: DEMO, source: Test<br>Pattern |
|                                             |           | 2025 Jan 23 05:55:52 | LEADER-KATANA-15-<br>B13VGK | OBS-Dung | 1                        | Eventlog cleared.                                           |

## 2 「Source List」から測定信号を選択し、ソース名をクリックします。

選択したソース名が青色で表示され、測定を開始します。

| V DI® Checker ×                                                    | +                 |                |             |              |                           |                                                                                                    | - 0 >       | < |
|--------------------------------------------------------------------|-------------------|----------------|-------------|--------------|---------------------------|----------------------------------------------------------------------------------------------------|-------------|---|
| ← → ♂ ⋒ ④ 127.0.0.1:80                                             | 80                |                |             |              |                           | <b>a</b> ☆                                                                                                    | 00          | 1 |
|                                                                    |                   |                | Leader      | NDI® Che     | ecker                     |                                                                                                    | e           | D |
| Source List<br>DEMO<br>Test Pattern<br>NDI-CHECKER<br>Test Pattern |                   |                |             |              |                           |                                                                                                    |             |   |
|                                                                    | N                 | DI Video Frame | Information |              | м                         | easured Information                                                                                           |             |   |
|                                                                    | Resolution        |                |             |              | Status                    |                                                                                                    |             |   |
|                                                                    | Framerate         |                |             |              | Received Frames per secon | d 1                                                                                                    |             |   |
|                                                                    | FourCC            |                |             |              | Bitrate                   |                                                                                                    |             |   |
|                                                                    | Frame format type |                |             |              |                           |                                                                                                    |             |   |
|                                                                    | Aspect Ratio      |                |             |              |                           |                                                                                                    |             |   |
|                                                                    | No $\downarrow$   | Time           | Device      |              | Source                    | Information Cle                                                                                               | ar Download |   |
|                                                                    |                   |                |             |              |                           | rmat Changed. New format: Resolutio<br>ameRate: 60000/1001, FourCC: UYV<br>ameFormalType: progressive,AspectI |             |   |
|                                                                    | 55 2025 Jai       | n 24 05:35:50  | DEMO        | Test Pattern | Di                        | etected. Format: Resolution: 1920x10<br>ameRate: 60000/1000, FourCC: UYV                                      | 30,<br>Y,   |   |

## 3 測定結果を確認します。

ピクチャー表示で映像、NDI Video Frame Information でビデオフォーマット情報、Measured Information で測定情報、イベントログで発生したイベント情報を確認できます。

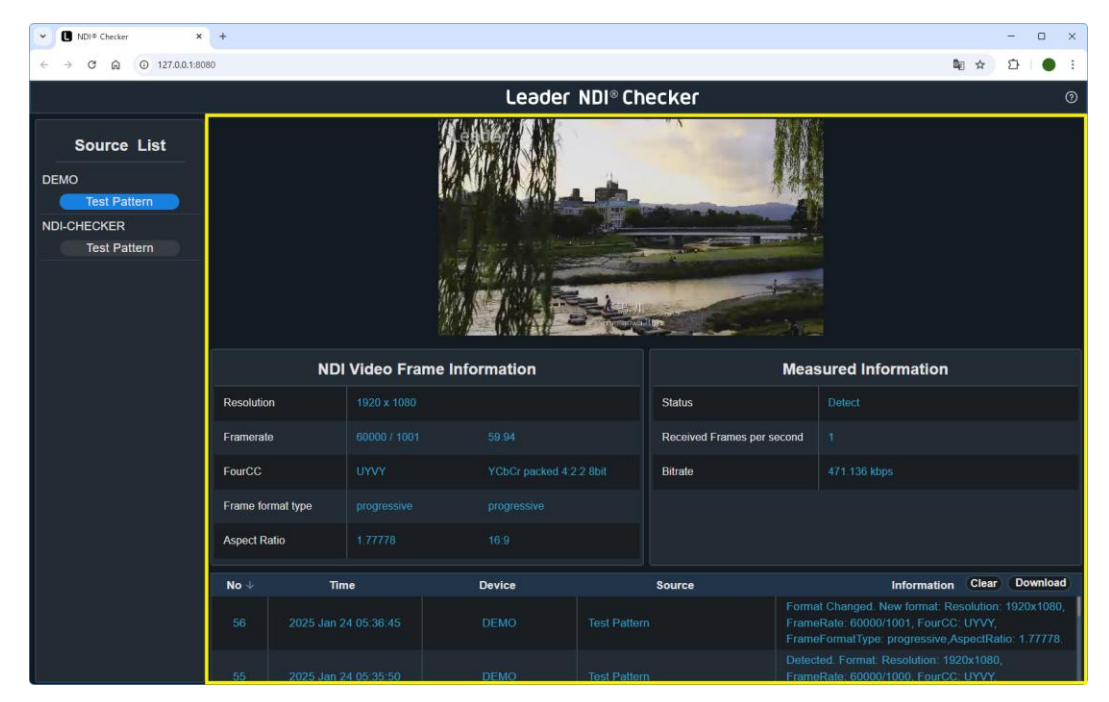

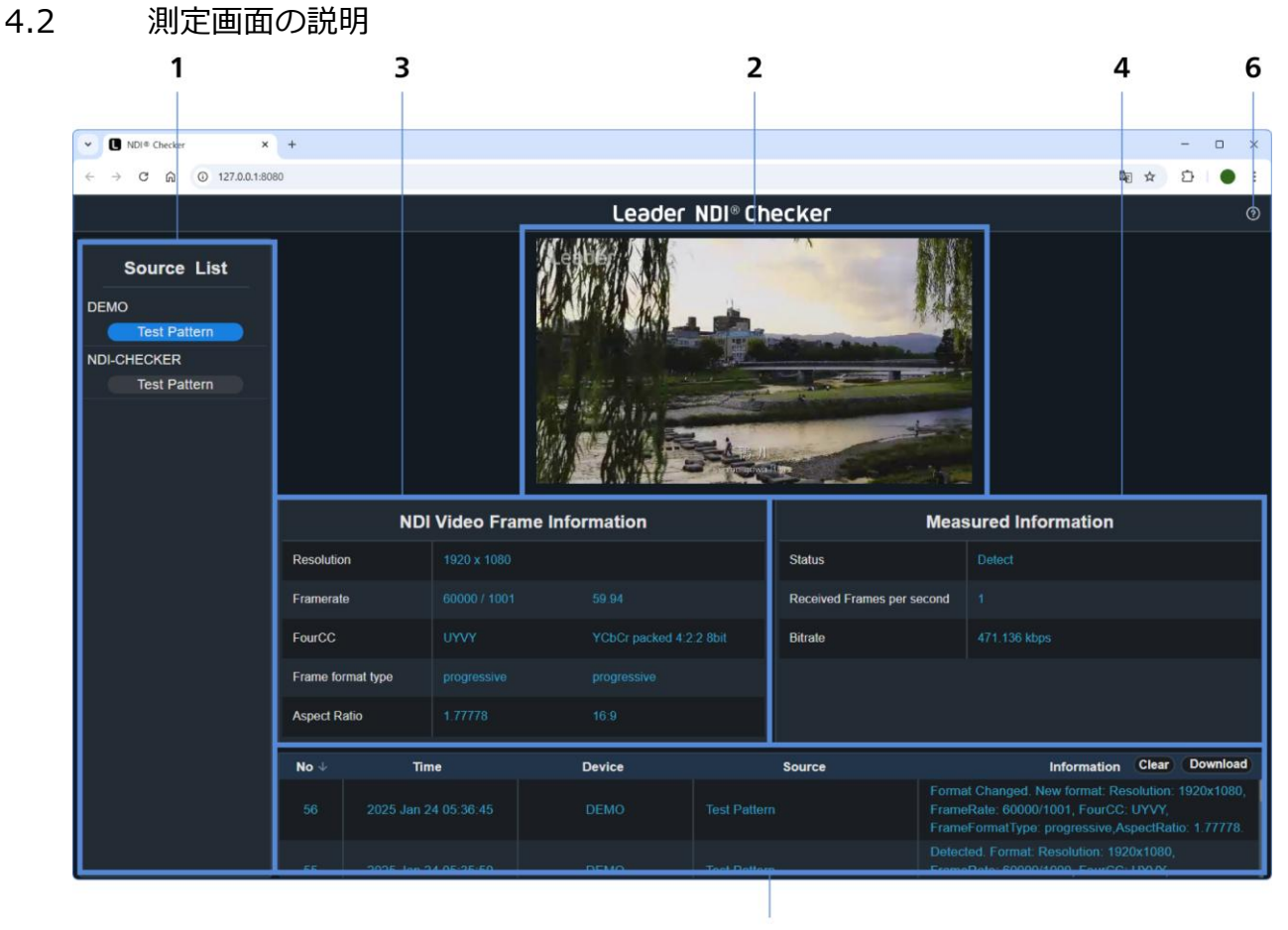

### 1 Source List

ネットワークに存在する NDI Sender のデバイス名とソース名をリスト形式で表示します。 ソース名をクリックすることで、信号の受信と測定を行います。

複数の信号がある場合、測定できる信号は選択した1つのみとなります。現在選択している信号は青 色で表示されます。

#### 2 ピクチャー表示

選択した信号の映像を簡易的に表示します。 ピクチャー表示に対応しているフォーマットは、測定に対応しているフォーマットの一部となりま す。詳細は「2.3.4 ピクチャー表示対応ビデオフォーマット」を参照してください。

映像の画素数とフレーム周波数を落として表示しているため、映像品質の確認には適していません。

#### 3 NDI Video Frame Information

選択した信号のビデオフォーマット情報を表示します。 【参照】 「4.2.1 NDI Video Frame Information」

#### 4 Measured Information

選択した信号の測定情報を表示します。 【参照】 「4.2.2 Measured Information」

#### 5 イベントログ (正規版のみ)

測定中に発生したイベントを一覧で表示します。 CSV 形式で出力することができます。 【参照】 「4.2.3 イベントログ (正規版のみ)」

#### 6 ヘルプ画面

本製品に関する情報を表示します。 【参照】「4.2.4 ヘルプ画面」

## 4.2.1 NDI Video Frame Information

NDI Video Frame Information で表示される項目について説明します。 測定値は通常水色で表示しますが、注意を要するときは黄色、エラーのときは赤色で表示します。

| NDI Video Frame Information |              |                         |  |
|-----------------------------|--------------|-------------------------|--|
| Resolution                  | 1920 x 1080  |                         |  |
| Framerate                   | 60000 / 1001 | 59.94                   |  |
| FourCC                      | UYVY         | YCbCr packed 4:2:2 8bit |  |
| Frame format type           | progressive  | progressive             |  |
| Aspect Ratio                | 1.77778      | 16:9                    |  |

### Resolution

解像度を表示します。

| Resolution                          |    |
|-------------------------------------|----|
| 下記以外                                | 水色 |
| X の値が 3840 を超える、または Y の値が 2160 を超える | 黄色 |
|                                     | 赤色 |

## Framerate

フレーム周波数、またはフィールド周波数を表示します。値の右側には Framerate を解釈したものを表示します。

| Framerate                      | 解釈            | 表示色 |
|--------------------------------|---------------|-----|
| 25 / 1、2500 / 100、25000 / 1000 | 25.00         | 水色  |
| 2997 / 100、30000 / 1001        | 29.97         |     |
| 30 / 1、3000 / 100、30000 / 1000 | 30.00         |     |
| 50 / 1、5000 / 100、50000 / 1000 | 50.00         |     |
| 5994 / 100、60000 / 1001        | 59.94         |     |
| 60 / 1、6000 / 100、60000 / 1000 | 60.00         |     |
| 上記、または下記以外                     | Framerate を表示 | 黄色  |
| 分子または分母が0以下                    | Framerate を表示 | 赤色  |

## FourCC

ビデオフォーマットを表示します。値の右側には FourCC を解釈したものを表示します。

| FourCC           | 解釈                                         | 表示色 |
|------------------|--------------------------------------------|-----|
| UYVY             | YCbCr packed 4:2:2 8bit                    | 水色  |
| UYVA             | YCbCr with alpha packed 4:2:2:4 8bit       |     |
| P216             | YCbCr semi-planar 4:2:2 16bit              |     |
| PA16             | YCbCr with alpha semi-planar 4:2:2:4 16bit |     |
| YV12             | YCrCb Planar 4:2:0 8bit                    |     |
| I420             | YCbCr Planar 4:2:0 8bit                    |     |
| NV12             | YCbCr Semi-planar 4:2:0 8bit               |     |
| BGRA             | BGR with alpha Planar 4:4:4:4 8bit         |     |
| BGRX             | BGR Planar 4:4:4 8bit                      |     |
| RGBA             | RGB with alpha Planar 4:4:4:4 8bit         |     |
| RGBX             | RGB Planar 4:4:4 8bit                      |     |
| Max (0x7fffffff) | Invalid: 0x****                            | 赤色  |
|                  | Undefined: 0x****                          |     |

## Frame format type

スキャン方式を表示します。値の右側には Frame format type を解釈したものを表示します。

| Frame format type | 解釈          | 表示色 |
|-------------------|-------------|-----|
| Interleaved (0)   | Interlaced  | 水色  |
| progressive (1)   | progressive |     |
| field_0 (2)       | Interlaced  |     |
| field_1 (3)       | Interlaced  |     |
| Max (0x7fffffff)  | Invalid     | 赤色  |
| 上記以外              | Undefined   |     |

### Aspect Ratio

アスペクト比を表示します。値の右側には Aspect Ratio を解釈したものを表示します。

| Aspect Ratio | 解釈     | 表示色 |
|--------------|--------|-----|
| 1.77778      | 16:9   | 水色  |
| 0            | square |     |
| 上記以外の正の値     | custom |     |
| 上記以外の負の値     | custom | 赤色  |

#### 4 測定

## 4.2.2 Measured Information

Measured Information で表示される項目について説明します。 測定値は通常水色で表示しますが、注意を要するときは黄色、エラーのときは赤色で表示します。

| Measured Information       |              |  |  |
|----------------------------|--------------|--|--|
| Status                     | Detect       |  |  |
| Received Frames per second |              |  |  |
| Bitrate                    | 480.376 kbps |  |  |
|                            |              |  |  |
|                            |              |  |  |

#### Status

信号の状態を表示します。

| Status                                     | 説明                      | 表示色 |
|--------------------------------------------|-------------------------|-----|
| Detect                                     | NDI 信号を検出               | 水色  |
| Picture is not implemented for this FourCC | 現在受信中の FourCC がピクチャー非対応 | 黄色  |
| Frame drop detected: {ドロップ数}               | フレームドロップを検出             |     |
| No Video Stream                            | NDI 信号がない               | 赤色  |
| Invalid Product Key: {理由}                  | プロダクトキーが無効              |     |

#### **Received Frames per second**

直近の1秒間に受信したビデオフレーム数を整数で表示します。フレームレートとは異なる値です。

| Received Frames Per Second | 表示色 |
|----------------------------|-----|
| 0以外                        | 水色  |
| 0                          | 赤色  |

## Bitrate

受信している信号のビットレートを表示します。このビットレート値には、ビデオ信号だけではなく、オ ーディオやメタデータ、制御信号が含まれています。

| Bitrate | 表示色 |
|---------|-----|
| 正の値     | 水色  |
| 0または負の値 | 赤色  |

## 4.2.3 イベントログ (正規版のみ)

イベントログで表示される項目について説明します。 イベントログとは測定中に発生したイベントを一覧で表示したもので、過去に発生したイベントを確認す るのに役立ちます。また、CSV 形式で出力することができます。

イベントログの保存件数は最大10万件で、このうち最新のイベント5000件が画面に表示され、残りは 内部メモリーに保存されます。アップデートなどでNDIチェッカーを再インストールすると、すべての イベントログが消去されますので注意してください。

なお、動作確認版では本機能を使用できません。

Information には「The eventlog feature is not available in the trial version.」と表示されます。

| No ↓ | Time                 | Device | Source       | Information Clear Download                                                                                                    |
|------|----------------------|--------|--------------|----------------------------------------------------------------------------------------------------|
| 57   | 2025 Jan 24 05:44:38 | DEMO   | Test Pattern | Frame drop detected: 59                                                                                                    |
|      | 2025 Jan 24 05:36:45 | DEMO   | Test Pattern | Format Changed. New format: Resolution: 1920x1080,<br>FrameRate: 60000/1001, FourCC: UYVY,<br>FrameFormatType: progressive,AspectRatio: 1.77778. |

#### 表示内容

以下の項目を発生順に表示します。

タイトルの No、Time、Device、Source、Information をクリックすると、昇順ソートまたは降順ソートができます。

| 項目                                                 | 説明                      | 表示色 |
|----------------------------------------------------|-------------------------|-----|
| Detected. {フォーマット}                                 | NDI 信号を検出               | 水色  |
| Source Select Updated Device: "{デバイス名}",           | 測定信号を変更                 |     |
| Source: "{ソース名}"                                   |                         |     |
| New Source was added. Device: {デバイス名},             | 新たに NDI Sender を発見      |     |
| Source: {ソース名}                                     |                         |     |
| Source was removed. Device: {デバイス名},               | ネットワークから NDI Sender が消失 |     |
| Source: {ソース名}                                     |                         |     |
| Eventlog cleared.                                  | イベントログのクリア              |     |
| The eventlog feature is not available in the trial | 動作確認版でイベントログ機能が使用できない   |     |
| version.                                           |                         |     |
| Frame drop detected: {ドロップ数}                       | フレームドロップを検出             | 黄色  |
| No Video Stream                                    | NDI 信号がない               | 赤色  |

## イベントログのクリア

Clear ボタンをクリックすると確認メッセージが表示され、「OK」をクリックするとイベントログを消去できます。

表示されているイベントログと、内部に保存されているイベントログのすべてが消去されます。

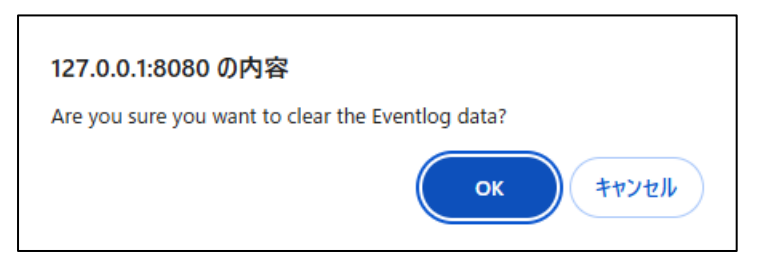

### イベントログのダウンロード

Download ボタンをクリックすると、イベントログを CSV 形式で保存できます。 表示されているイベントログと、内部に保存されているイベントログのすべてを保存します。

#### EventLog\_YYYYMMDD\_hhmm.csv

|    | Α  | В                    | С      | D            | E                                                                   |
|----|----|----------------------|--------|--------------|---------------------------------------------------------------------|
| 1  | No | Time                 | Device | Source       | Information                                                         |
| 2  | 1  | 2025 Jan 23 05:59:10 | DEMO   | Test Pattern | Source Select Updated. Device: DEMO"                                |
| 3  | 2  | 2025 Jan 23 05:59:11 | DEMO   | Test Pattern | Detected. Format: Resolution: 1920x1080, FrameRate: 60000/1001, Fou |
| 4  | 3  | 2025 Jan 23 06:05:51 | DEMO   | Test Pattern | Format Changed. New format: Resolution: 1920x1080, FrameRate: 300   |
| 5  | 4  | 2025 Jan 23 06:06:13 | DEMO   | Test Pattern | Format Changed. New format: Resolution: 1920x1080, FrameRate: 600   |
| 6  | 5  | 2025 Jan 23 06:24:16 | DEMO   | Test Pattern | No Signal                                                           |
| 7  | 6  | 2025 Jan 23 06:24:16 | DEMO   | Test Pattern | Source was removed. Device: DEMO, source: Test Pattern              |
| 8  | 7  | 2025 Jan 24 00:53:03 | DEMO   | Test Pattern | New Source was added. Device: DEMO, source: Test Pattern            |
| 9  | 8  | 2025 Jan 24 00:53:05 | DEMO   | Test Pattern | Detected. Format: Resolution: 1920x1080, FrameRate: 60000/1001, Fou |
| 10 | 9  | 2025 Jan 24 00:53:05 | DEMO   | Test Pattern | Frame drop detected: 29                                             |

## 4.2.4 ヘルプ画面

画面右上のヘルプボタンをクリックしたときに表示される、ヘルプ画面について説明します。

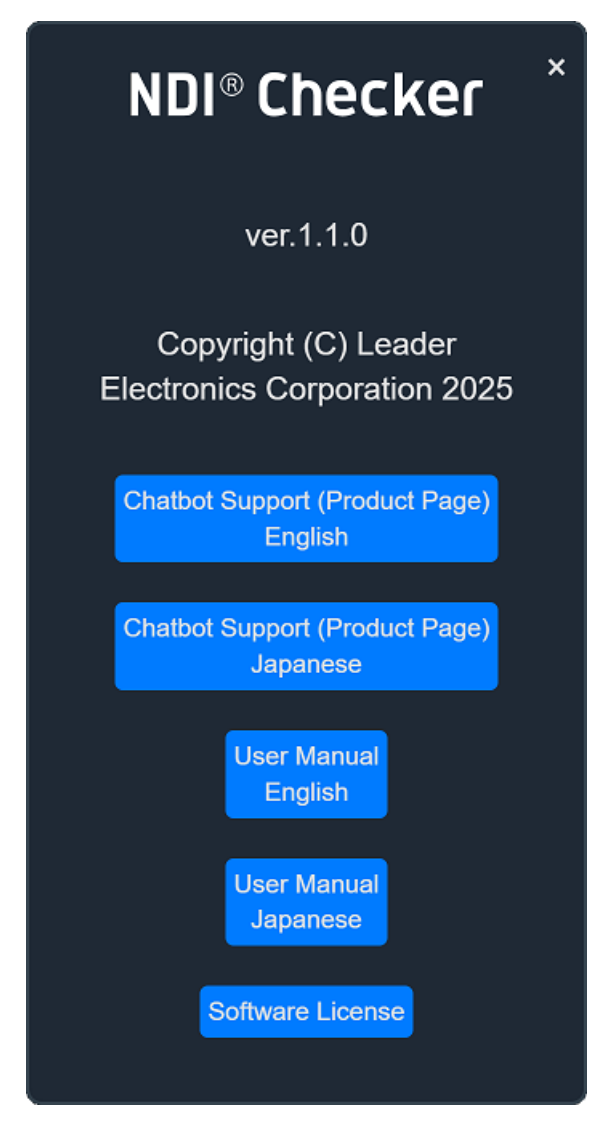

#### ver

ソフトウェアバージョンを表示します。

#### Chatbot Support (Product Page)

Web サイトのサポートページを開きます。(英文、和文)

### **User Manual**

取扱説明書を PDF 形式で開きます。(英文、和文)

#### Software License

ソフトウェアライセンスを表示します。

## 5 リリースノート

本書は、ソフトウェアバージョン 1.1.0 に基づいて作成されています。 ソフトウェアバージョンは NDI チェッカーのヘルプ画面で確認できます。

## Ver. 1.1.0

- ・ 英語でのインストールに対応。
- ・ Microsoft Edge に対応。
- インストーラー起動時にインターネットに接続していないエラー画面にて、リトライができるように 改善。
- ・ タイムゾーンが Windows の時刻とずれることがあるのを修正。

#### Ver. 1.0.0

・ 新規リリース。

## お問い合わせ

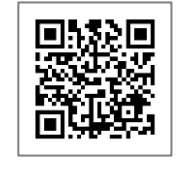

NDI チェッカー 製品サイト https://ndi-checker.leader.co.jp/

## リーダー電子株式会社

〒223-8505 神奈川県横浜市港北区綱島東 2-6-33 www.leader.co.jp